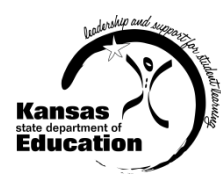

## User Guide: Registering and Making Account Changes KIAS - Kansas Integrated Accountability System

Registering for a new Authenticated Application account

Adding KIAS to an existing Authenticated Application account

All registrations and changes to user accounts will be reviewed and approved by the superintendent. Users will receive an email when access is granted.

|           |                 | Access/User                                                                                                    | Levels                                       |                                                                                              |                                 |                                      |                                     |                                                                                                    |
|-----------|-----------------|----------------------------------------------------------------------------------------------------|----------------------------------------------|----------------------------------------------------------------------------------------------|---------------------------------|--------------------------------------|-------------------------------------|----------------------------------------------------------------------------------------------------|
| Level     | My Access Level | Def                                                                                                    | ined R                                       | oles                                                                                         | and                             | Resp                                 | ponsib                              | ilities                                                                                                    |
|           | District Admin  | Each LEA should assign<br>leadership roles (specia<br>District Admins.<br>Will <b>assign</b> privileges to<br>May <b>enter, edit, view,</b> | only a<br>Il educ<br>Distri<br><b>and su</b> | smal<br>ation<br>ct Us<br><b>bmit</b>                                                        | ll nu<br>, titl<br>ers.<br>KIA: | mbe<br>e, ar<br>This<br>S inf        | r of pend fisco<br>will be<br>ormat | eople who are in<br>al personnel) to be<br>e done within KIAS.<br>ion.                                                                                                    |
| LEA Level | District User   | District Admin will assig                                                                                                    | User Sec<br>Assessme<br>User<br>Ison         | Cific p<br>arity for Ass<br>nt Type.<br>No<br>Access<br>(*********************************** | essment Tr<br>View<br>Only      | eges<br>ype: Please<br>Data<br>Entry | s to a C                            | District User.<br>Example: John is the<br>secondary transition<br>coordinator for a LEA.<br>He will register as a<br>District User. His<br>director (who is<br>registered as a District<br>Admin) will assign him<br>privileges to the<br>SPP/APR Indictor 13<br>idary transition indicator)<br>module within KIAS. |

## **TIPS for Registering:**

- User Name cannot contain spaces.
- Password must contain at least 8 characters and at least one uppercase letter, one lowercase letter, and one number or special character. Do not use the characters &, #, <, or >.
- KSDE does not store passwords or security question information. To retrieve a password access this URL: <u>https://apps.ksde.org/authentication/requestPassword.aspx</u>

For assistance in determining whether you already have an account, call Karen at 785-291-0599.

## **Registering for a New Authenticated Application Account:**

https://apps.ksde.org/authentication/login.aspx

- 1. Click Register (located at the bottom of the screen).
- 2. Complete the online registration form:
  - a. Single Districts:
    - Select your district as the Organization
    - MUST select All Buildings\* for Building
  - b. Coops and interlocals -

| Please enter your business o                                                                                                    | ontact information                                                                                                    | n:                              |                                                                                                    |
|----------------------------------------------------------------------------------------------------|----------------------------------------------------------------------------------------------------|---------------------------------|----------------------------------------------------------------------------------------------------|
| First Name *                                                                                                    | Last Name                                                                                                    | e <b>*</b>                      |                                                                                                    |
| 398                                                                                                    | Grith                                                                                                    |                                 |                                                                                                    |
| Phone #."                                                                                                    | Email Add                                                                                                    | TERK*                           |                                                                                                    |
| 999-555-5555                                                                                                    | jeningse                                                                                                    | aoi a g                         |                                                                                                    |
|                                                                                                    |                                                                                                    |                                 |                                                                                                    |
| Please select the organization and                                                                                                    | building that you be                                                                                                    | long to:*                       |                                                                                                    |
| Organization: USC sam                                                                                                    |                                                                                                    | Building: All Buildings         | ~                                                                                                    |
|                                                                                                    |                                                                                                    |                                 |                                                                                                    |
| Please select the applications that                                                                                                    | you would like to ac                                                                                                    | cess."                          |                                                                                                    |
| Application Name                                                                                                    |                                                                                                    | Application Access Level        |                                                                                                    |
| C KEEP2                                                                                                    |                                                                                                    | District Educator A             |                                                                                                    |
| CINTIRA AMAG                                                                                                    |                                                                                                    | Datest                          |                                                                                                    |
| 0                                                                                                    |                                                                                                    |                                 |                                                                                                    |
| [2] Knews Integrated Accountability                                                                                                    | System (KAS)                                                                                                    | The Local Discov                |                                                                                                    |
|                                                                                                    |                                                                                                    | LOBURLE USIN                    |                                                                                                    |
| - Kannas Tanakas aliba Yang                                                                                                    |                                                                                                    | District Admin                  |                                                                                                    |
| Kanses Teacher of the Year                                                                                                    |                                                                                                    | Datrict Admin<br>Superintendent |                                                                                                    |
| Kanses Teacher of the Year                                                                                                    |                                                                                                    | Detrict Admin<br>Superintendent |                                                                                                    |
| Kanses Teacher of the Year                                                                                                    | aword.                                                                                                    | Debid Advin<br>Seperintencient  |                                                                                                    |
| Kanoas Teacher of the Year Kanoas Teacher of the Year Rease onfor a user name and pase User Name.************************************                                                                                                    | aword.<br>Pasaword:                                                                                                    | Datet Advin<br>Superstander     |                                                                                                    |
| Kanoas Teacher of the Year     Please onler a user name and pas User Name.* csusareanity!                                                                                                    | aword.<br>Pasaword:                                                                                                    | Debid Adm<br>Specific Oct       |                                                                                                    |
| Kanoos Toscher of the Year Kanoos Toscher of the Year Please onler a user name and pas User Name." Cesasecountry1                                                                                                    | avord.<br>Pasaword:<br>Pisase ree                                                                                                    | Daind Advin<br>S-periterclet    |                                                                                                    |
| Kanoos Toscher of the Year Kanoos Toscher of the Year Kanoos Toscher of the | av ord.<br>Pasaword:<br>Planse ree<br>surrenzes                                                                                                    | Datas Adre                      |                                                                                                    |
| Kanoas Toscher of the Year Kanoas Toscher of the Year Please enfer a user nome and pas User Name." cosasrountry!                                                                                                    | avord.<br>Pasavord:<br>Please rea                                                                                                    | Datas Adre                      |                                                                                                    |
| Kanoas Toacher of the Year Kanoas Toacher of the Year Please enfer a user name and pas User Name * cosastourfor! *****                                                                                                    | aword.<br>Pasaword<br>Plana re<br>reserves                                                                                                    | Databat Adams                   |                                                                                                    |
| Kanoas Toacher of the Year Kanoas Toacher of the Year Cosastourthyl                                                                                                    | avord.<br>Pessoord<br>Please rea<br>transmission<br>Please rea<br>transmission                                                                                                    | Databat Adven                   | there is a solution of $\Psi^{(0)}_{\rm eff},\Psi^{(0)}_{\rm eff}$                                                                                                    |
| Kanoes Teacher of the Year Kanoes Teacher of the Year Cosase enfer a user name and pas Later Name - Cosase outful                                                                                                    | aword.<br>Pasaword:<br>Places rea<br>contents<br>works at a test too upon                                                                                                    | Datatist Adden                  | interact. By the and the analysis of $\Psi_{i}^{-1} = 2^{-1/2}$                                                                                                    |
| Ranees Toucher of the Year Rease office a user name and pass ber Name *  Tous office a user name and pass to the second second s | avord.<br>Pasavord<br>Plasa ref<br>conserve<br>words at a last or spect<br>WORD:                                                                                                    |                                 | to more that an example $\Psi,\Psi,\Psi,\Psi,\Psi$ , where the properties of the transmission of the transmission of transmission of the transmission of transmission of |
| Karolas Tocker of the Year     Karolas Tocker of the Year     Kener in some nære and pak     Kener in some nære and pak     Konse tocker of the Year     Konse tocker of the Year     Konse tocker of the Year     Konse tocker of the Year                                                                                                    | evend.<br>Passered<br>Please te<br>notice the second second<br>restance of the second second<br>second second second second<br>second second second second<br>second second second second<br>second second second second<br>second second second second second<br>second second second second second<br>second second second second second<br>second second second second second<br>second second second second second second<br>second second second second second second<br>second second second second second second second<br>second second second second second second second second second<br>second second second second second second second second second second second second second<br>second second second second second second second second second second second second second second second second<br>second second secon | Databat Adden                   | лание: Тола на Розания Ч. Ч. Ч. Ч. Ч. Ч.<br>На ука расскоет. Пуна Такуль Парталог,                                                                                                    |
| Knock for the Year     Knock for the Year                                                                                                    | Avrond.<br>Pessavord<br>Plasar me<br>research and the second second<br>world the second second<br>world the second second second<br>world the second second second<br>to a tax which and yes kin<br>in question                                                                                                    | Databat Adden                   | таланы Талан англа амалан 19 19 - 9 - 9 - 9 - 9<br>мга уми рассмога Тура, тара рассмога, 1                                                                                                    |
| Karooz Tockie of the Year     Karooz Tockie of the Year                                                                                                    | evord.<br>Plassroot<br>Plass re-<br>rotes est d'hardwayers<br>WORD:<br>in questan                                                                                                    | Database Addeen                 | stance. Is not an if a stances of the of a standard state of the state of the stat                |
| Cardoos Toucher of the Your  Cardoos Toucher of the Your  Please core y user verte and pas  Cardoos Toucher You way have  A toucher your Property  A toucher your Property  | Avord.<br>Passo ord<br>Plasas me<br>extension<br>votes and extension opposite<br>MORD:<br>No question                                                                                                    | Databat Adden                   | таланы Талан жайла жанана 97 97 17 17 17 17 17 17 17 17 17 17 17 17 17                                                                                                    |
| Teace and a service of the Year  Teace and a service of the Year   | av ord.<br>Pasav ord:<br>Finance real<br>Plana real<br>Common of the second second seco                                                  | Database Addeen                 | isone: Is at an factometry ₹ ₹ ₹ ₹ 2 × 2 × 4 × 4 × 4 × 4 × 4 × 4 × 4 × 4 ×                                                                                                    |

- Select your coop/interlocal as the **Organization** (listed below the districts in the 6-700s)
- MUST select All Buildings\* for Building
- 3. Scroll through the list of available programs and select **Kansas Integrated Accountability System (KIAS)** by clicking the corresponding checkbox.
  - \*If you select a building, KIAS will not show as a checkable option in the **Application Name** section.
- 4. Select an Access Level.
- 5. Enter **birthdate**, a **security question**, and the **answer** to the security question.
- 6. Click **Submit** when the form is completed.

## Adding KIAS to an Existing Authenticated Application Account:

- 1. Login at <a href="https://apps.ksde.org/authentication/login.aspx">https://apps.ksde.org/authentication/login.aspx</a>
- 2. Click Manage My Account
- 3. Scroll through the list of available programs and select **Kansas Integrated Accountability System (KIAS)** by clicking the corresponding checkbox.
- 4. Select an Access Level.
- 5. Enter **birthdate** and **answer** the security question.
- 6. Click **Submit** when the form is completed.

For assistance with your login, please contact the KSDE IT Help Desk at (785) 296-7935.